# MAXHUB

## Mirroring BOX II 手動アップデート方法

2024年4月 ナイスモバイル株式会社 品質保証課

> ユーザーサポート・お問い合わせ先 Mail: qa@nicemobile.jp

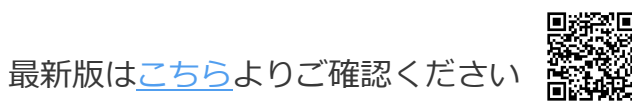

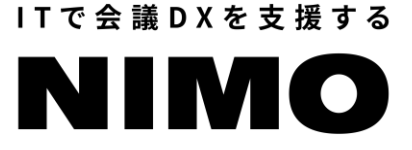

バージョン:20240413030817\_5.1.0.8488

## はじめに Mirroring BOX II の手動アップデートを行うと、 各種設定は全て初期化されますので予めご了承ください。

1. 準備するもの

- 2. 更新用ファイルの取得と更新用USBメモリの準備
- 3. Mirroring BOX IIのアップデート

4. Mirroring BOX I の初期設定

1. 準備するもの

- PC
- USBマウス(有線、無線どちらも利用可)
- USBメモリ(容量:4GB以上、ファイルシステム:FAT32)

#### <u>USBメモリのファイルシステムの確認方法</u>

- お使いのPCにUSBメモリを挿入します
- PCのエクスプローラー画面上で、 挿入したUSBメモリを右クリック-「プロパティ」 を選択します
- 「全般」タブで「ファイルシステム: FAT32」で あること確認します

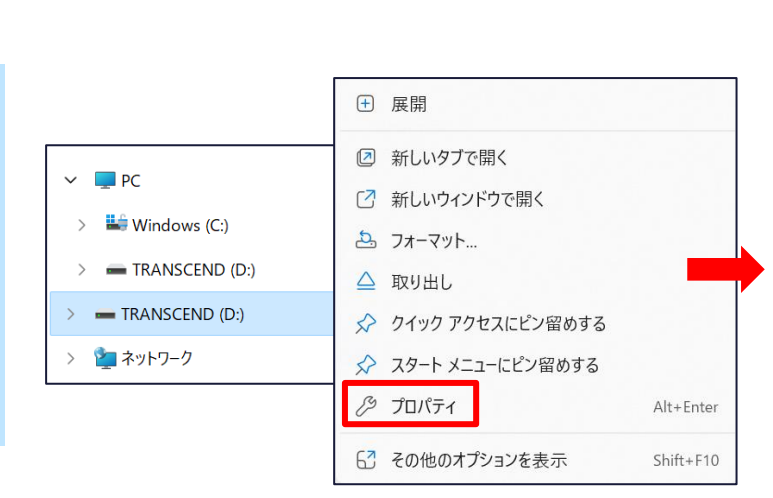

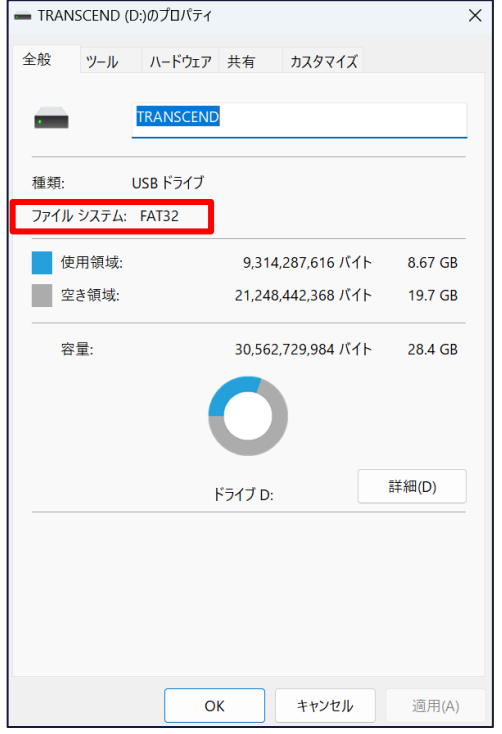

ファイルシステムがFAT32以外(exFATやNTFS等)の場合、 USBメモリのフォーマット(初期化)が必要です。 <u>こちら</u>の手順をご確認ください。 ※注意 フォーマットを行った場合、USBメモリのデータが全て消去されます。

2. 更新用ファイルの取得と更新用USBメモリの準備(1/2)

1. 下記のダウンロード用のURLをクリックします

URL: https://nicemobile.sharepoint.com/:u:/s/Share2/EQEH0yNIIx9EIIOn06Zx8vMBonD0A54VxF81V5dTDZ\_54g?e=UmaGdu

 ダウンロードサイト左上の「ダウンロード」ボタンをクリックし、zipファイルをダウンロードします (ファイルサイズ:約1.2GB)

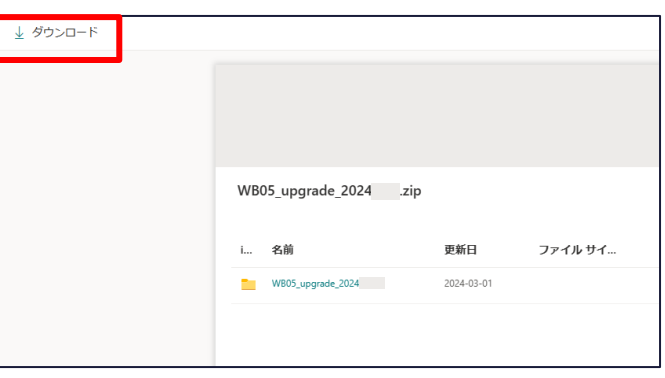

3. ダウンロードしたzipファイルを選択して右クリック「すべて展開」> 「展開」をクリックし、 zipファイルを解凍します

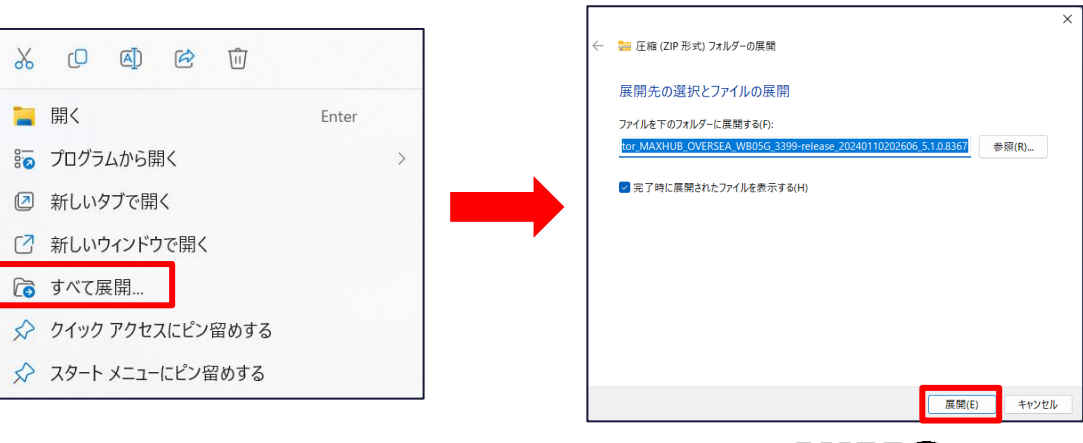

2. 更新用ファイルの取得と更新用USBメモリの準備(2/2)

 4. 解凍後に出てくる「update.img」と「cvt\_recovery」ファイルを USBメモリのルートディレクトリ(一番上の階層)にコピーします

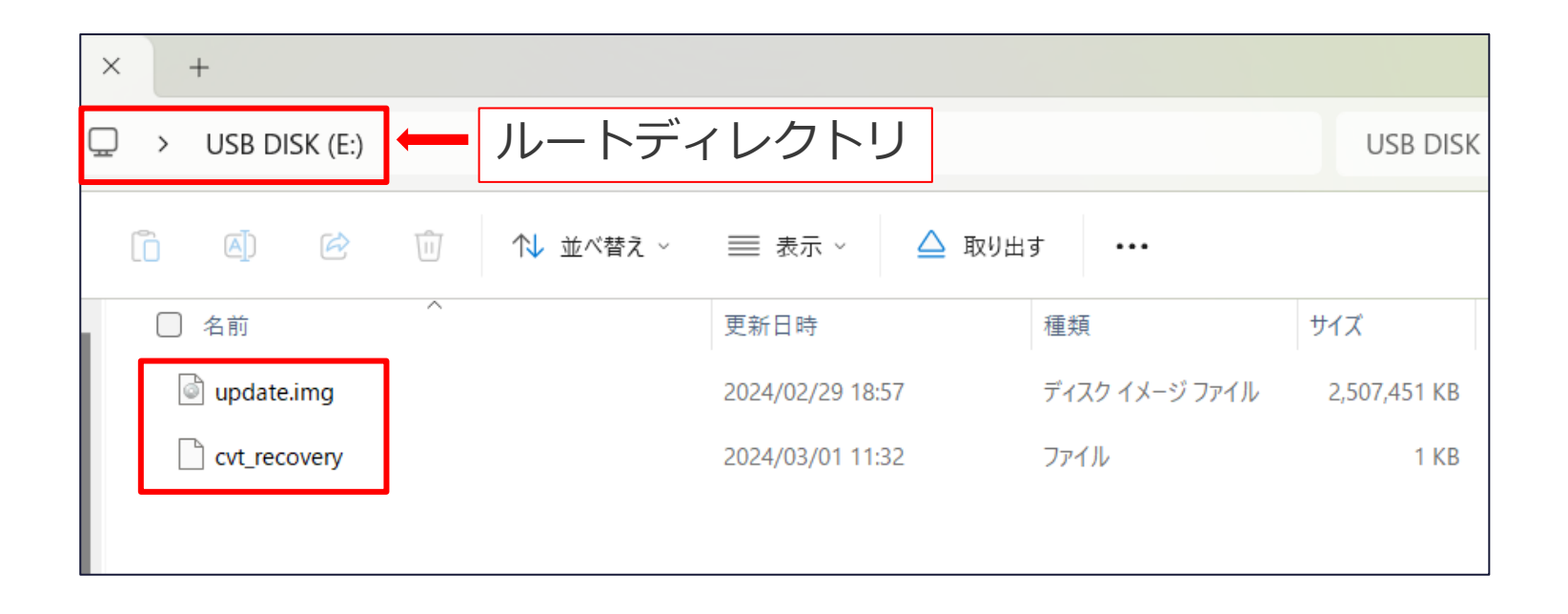

5. コピー完了後、PCからUSBメモリを抜いてください

3. Mirroring BOX IIのアップデート

Mirroring BOX II のアップデートを行います。

参考動画:<u>https://nicemobile.sharepoint.com/:v:/s/Share2/EZMV7Ymy0EhErSqEanrZoHUBjE2gxHigIRKUb\_bUtJZ-</u> <u>Aw?e=Y7MSII</u>

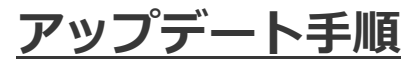

- 1. Mirroring BOX II から電源ケーブルを抜きます
- 2. Mirroring BOX II にUSBメモリを挿入します
- 3. Mirroring BOX I に電源ケーブルを挿入します
- 4. 電源ケーブルを挿入すると自動で電源がONになり、約40秒後にアップデートが開始します
- 5. 下記の画面が表示されたらアップデート完了です。USBメモリを抜いてください

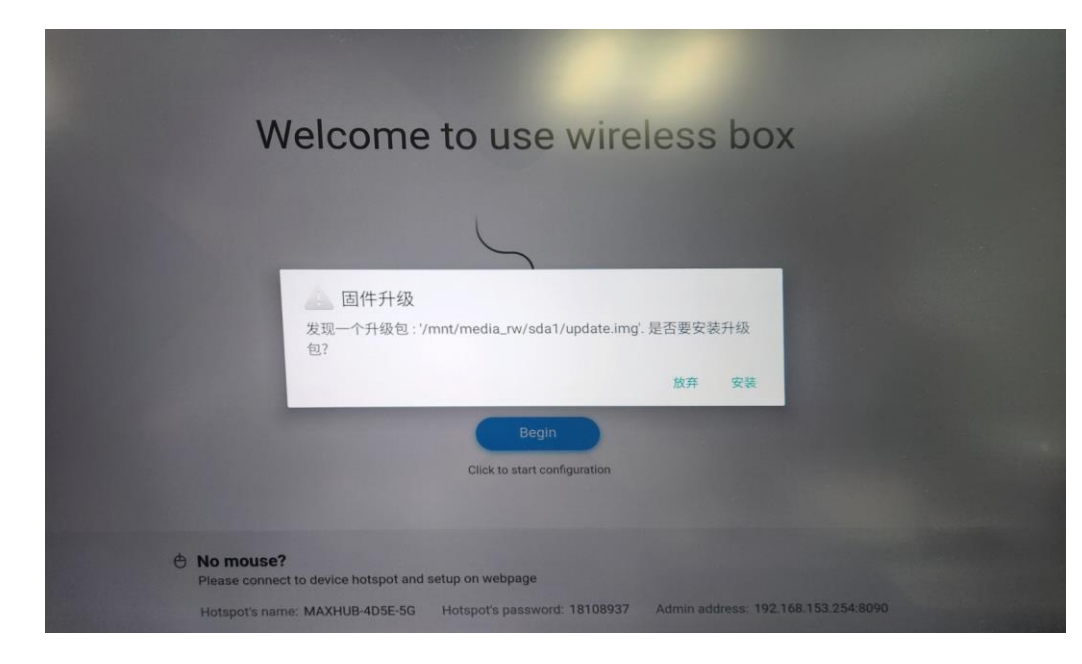

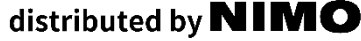

- 4. Mirroring BOX IIの初期設定(1/2)
  - 1. Mirroring BOX II にUSBマウスを挿入します
  - 2. 「放弃」をクリックします

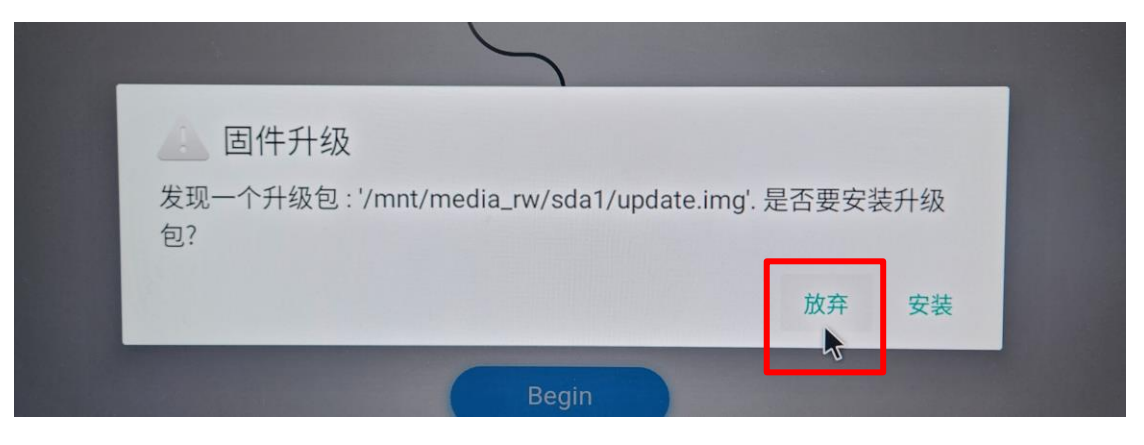

3. 初期設定を行います

参考動画: <u>https://nicemobile.sharepoint.com/:v:/s/Share2/EdphclKuK-</u>

VMnD7E449KWuIBSjRi027pP0t4IA7qnXTDNQ?e=WbKpuA

4. 初期設定後は自動で再起動します。ホーム画面が表示されたら初期設定は完了です。

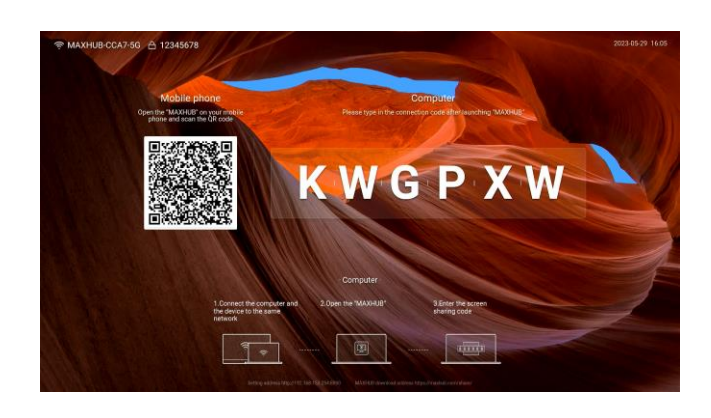

4. Mirroring BOX IIの初期設定(2/2)

5. ワイヤレスドングルを本機とペアリングし、ペアリングができました。 の表示が出たら完了です。

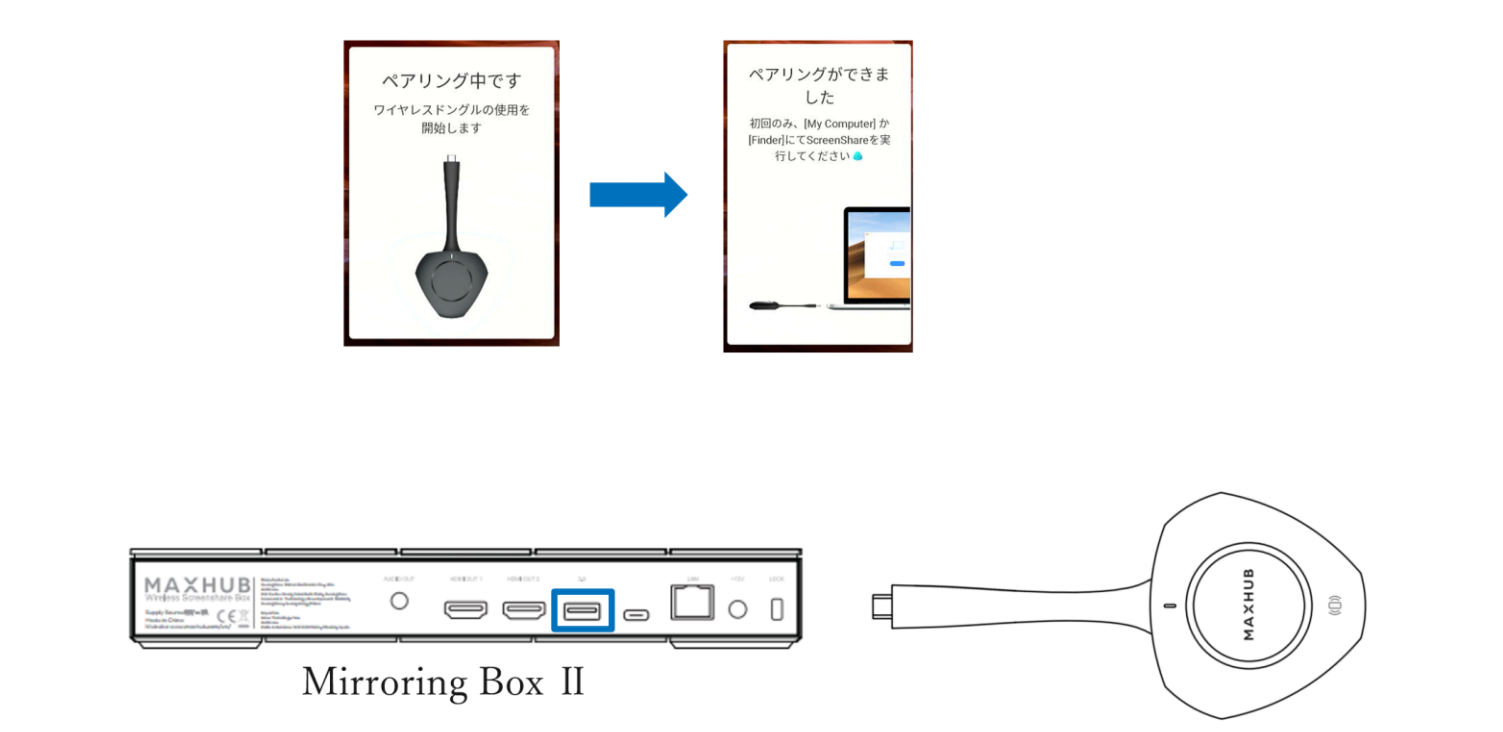

### 補足:USBメモリのフォーマット方法

- ※注意 フォーマットを行った場合、USBメモリのデータが全て消去されます。
- 1. PCのエクスプローラー画面上でUSBメモリを右クリックして、「フォーマット」をクリックします。

distributed by **NIMO** 

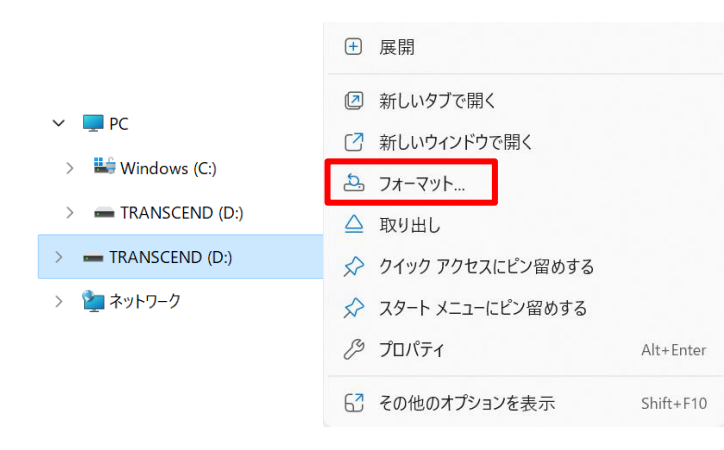

ファイルシステムの欄で「FAT32」もしくは「FAT32(既定)」を選択して、
「開始」ボタンをクリックするとUSBメモリが初期化されます。

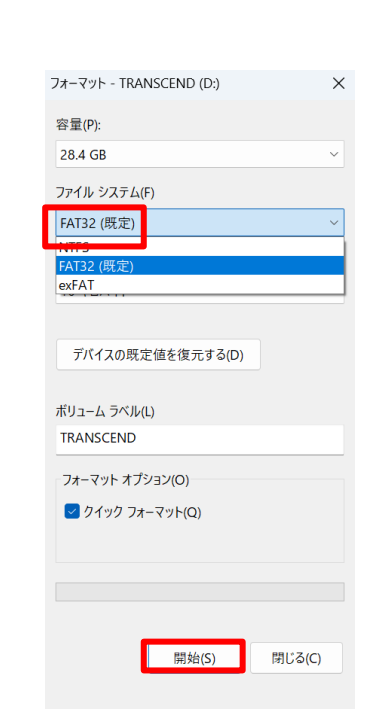

## 

https://nicemobile.jp/

\* MAXHUBは、中国Guangzhou Shizhen Information Technology Co.,Ltd. (CVTE)の中国およびその他の国における登録商標または商標です。

\*本ドキュメント上に記載・表示された社名または商品名などは、各社の登録商標または商標です。なお本文中では、TM、®マークは明記していません。